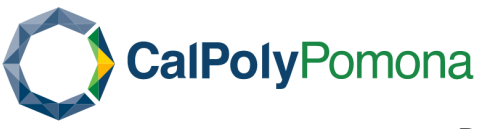

## Document Camera in Zoom

Document Cameras are capable of USB output allowing for use with zoom on classroom PCs in HyFlex classrooms.

Once you've started a zoom call on a HyFlex system, make sure the document camera\* is powered on, then click zoom's Share Screen Button:

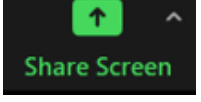

The Screen Share selection window will appear. Click the "Advanced" tab at the top.

Select "Content from 2nd Camera" and Click share.

FLEX 1

| Select a window or an application that you wa | nt to share    |          |       |                           |
|-----------------------------------------------|----------------|----------|-------|---------------------------|
|                                               | Basic          | Advanced | Files |                           |
| •=                                            |                |          |       | Ĺ                         |
| PowerPoint as Virtual Background              | Computer Audio | · ⑦      | Video | Content from 2nd Camera 🧃 |
|                                               |                |          |       |                           |
|                                               |                |          |       |                           |
| Share cound                                   | r 0            |          |       |                           |

The Document Camera's feed will now be the main feed shared with zoom participants, and the feed from the HyFlex auto-tracking camera will be present as a small draggable window visible to you and your zoom participants.

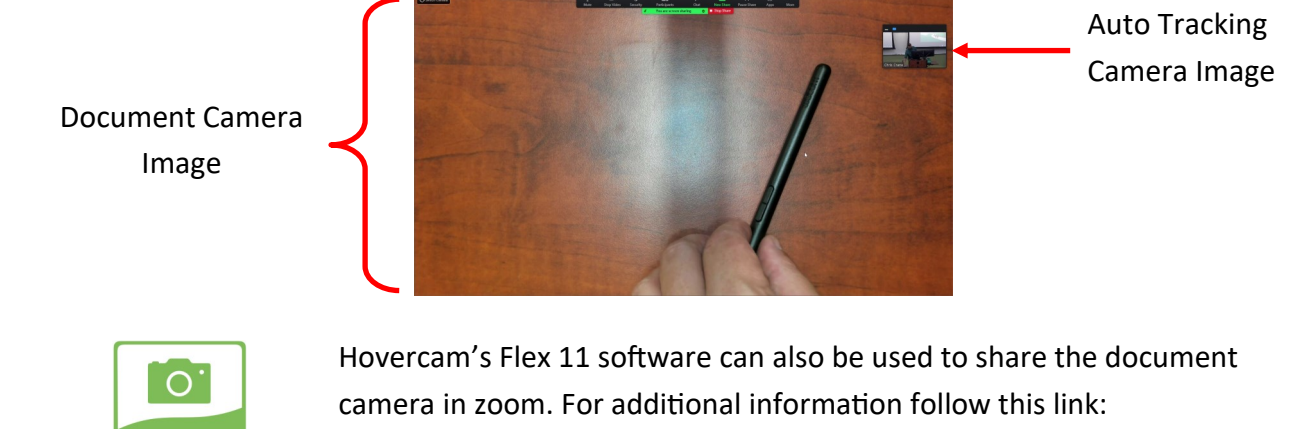

https://www.hovercam.com/academy?wvideo=fajcf0wy2o

\*The Hovercam Ultra 8 document camera requires USB output to be manually enabled. Press the \_\_\_\_\_ icon on the Hovercam Ultra 8's touch screen then select USB. Make sure to change back to HDMI when finished.